Importing scores from a csv file

| Exam 3.9.6<br>10/13/2020<br>100.00<br>0.00<br>0.00<br>0.00<br>0.00<br>0.00<br>0.00<br>0.00 |             |   |
|--------------------------------------------------------------------------------------------|-------------|---|
| 0.00                                                                                       |             |   |
| 0.00                                                                                       |             |   |
| 10/13/2020 - E                                                                             | Exam 3.10.9 | × |
| <ul> <li>Update Sco</li> </ul>                                                             | ores        |   |
| Clear All Scores                                                                           |             |   |
| <ul> <li>Import Scores From File</li> </ul>                                                |             |   |
| File: Choos                                                                                | t: CSV      |   |

On the assignment you want to import the scores into, click 🛸

Expand Import Scores from File - This option allows the user to import scores from a CSV or text file.

Click on:

- choose File to select the input file
- select File Format: .csv, input the column number for the Student ID and Score
- check for existing scores to be overridden, and check if the file has a header row
- Student ID Column column in which the student ID lives
- Score Column Number column in which the score lives

## This works better if there is no header row and if the only info in the file is student ID and score listed in the exact same order as the gradebook.

Click Import

| 10/13/2020 - Exam 3.10.9                                                  |                             |  |
|---------------------------------------------------------------------------|-----------------------------|--|
| File Format:                                                              | • CSV                       |  |
|                                                                           | Student ID Column Number: 1 |  |
|                                                                           | Score Column Number: 2      |  |
|                                                                           | O Text                      |  |
|                                                                           | Student ID Positions:       |  |
|                                                                           | Score Positions:            |  |
| <ul> <li>Override Existing Scores</li> <li>File has Header Row</li> </ul> |                             |  |
|                                                                           | Import                      |  |